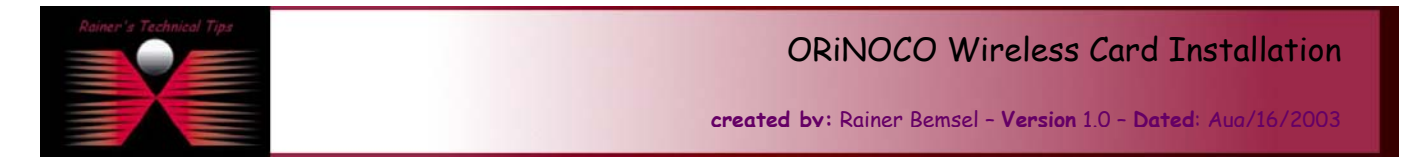

The purpose of this document is to install and setup your ORiNOCO Wireless Card. I've used ORiNOCO Silver on a Win 2000 machine.

- 1. DO NOT INSERT ORINOCO Wireless card until software has been installed.
- 2. Insert CD and let AutoRun start the installation process. If AutoRun is not enabled, run SETUP.EXE from the CD ROM.
- 3. The Installation Wizard appears.

| InstallShield Wizard |                                                                                                    | × |  |
|----------------------|----------------------------------------------------------------------------------------------------|---|--|
|                      | Welcome to the InstallShield Wizard for<br>ORiNOCO 802.11 Wireless Client                                           |   |  |
|                      | The InstallShield® Wizard will install ORiNOCO 802.11<br>Wireless Client on your computer. To continue, click Next. |   |  |
|                      | < Back Cancel                                                                                                    |   |  |

## Click on NEXT

4. Accept the license Agreement in order to continue the installation

| InstallShield Wizard                                                                                                    | ×          |
|----------------------------------------------------------------------------------------------------|------------|
| License Agreement Please read the following license agreement carefully.                                                                                                    |            |
| Press the PAGE DOWN key to see the rest of the agreement.                                                                                                    |            |
| LICENSE AGREEMENT                                                                                                    | -          |
| THE FOLLOWING TERMS GOVERN YOUR USE OF THE ENCLOSED SOFTWARE<br>FILE(S) UNLESS YOU HAVE A SEPARATE WRITTEN AGREEMENT WITH<br>PROXIM CORPORATION.                                              |            |
| THE SOFTWARE IS OWNED AND COPYRIGHTED BY PROXIM CORPORATION OR<br>ITS THIRD PARTY SUPPLIERS. YOUR LICENSE CONFERS NO TITLE OR<br>OWNERSHIP IN THE SOFTWARE AND SHOULD NOT BE CONSTRUED A SALE | •          |
| Do you accept all the terms of the preceding License Agreement? If you choose No, the<br>setup will close. To install ORiNOCO 802.11 Wireless Client, you must accept this agree              | e<br>ment. |
| InstallShield                                                                                                    | <u>ł</u> o |

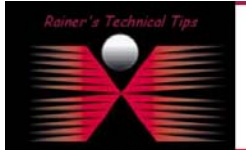

## DISCLAIMER

This Technical Tip or TechNote is provided as information only. I cannot make any guarantee, either explicit or implied, as to its accuracy to specific system installations / configurations. Readers should cansult each Vendor for further information or support.

Although Leileve the information provided in this document to be accurate at the time of writing. It reserve the right to modify, update, retract an athenvise charge the information contained writing for any reaso and writing tracks. This technologies and after studying the material of or matcale advantation by writif, all fulfilly for use of the information exemans with the user. Click on YES

5. Select Destination Folder.

This is the location where the program files will be installed. If you wish to install the program files in a different folder, click BROWSE and select the appropriate folder

| InstallShield Wizard                                                                                             | × |
|----------------------------------------------------------------------------------------------------|---|
| Choose Destination Location<br>Select folder where Setup will install files.                                     |   |
| Setup will install ORiNOCO 802.11 Wireless Client in the following folder.                                       |   |
| To install to this folder, click Next. To install to a different folder, click Browse and select another folder. |   |
| Destination Folder         C:\Program Files\ORiNOCO\WirelessClient         InstallShield                         |   |
| < <u>B</u> ack <u>Next&gt;</u> Cancel                                                                            | ] |

Click on NEXT

6. The Software installation is in progress. Please be patient while the software is installed

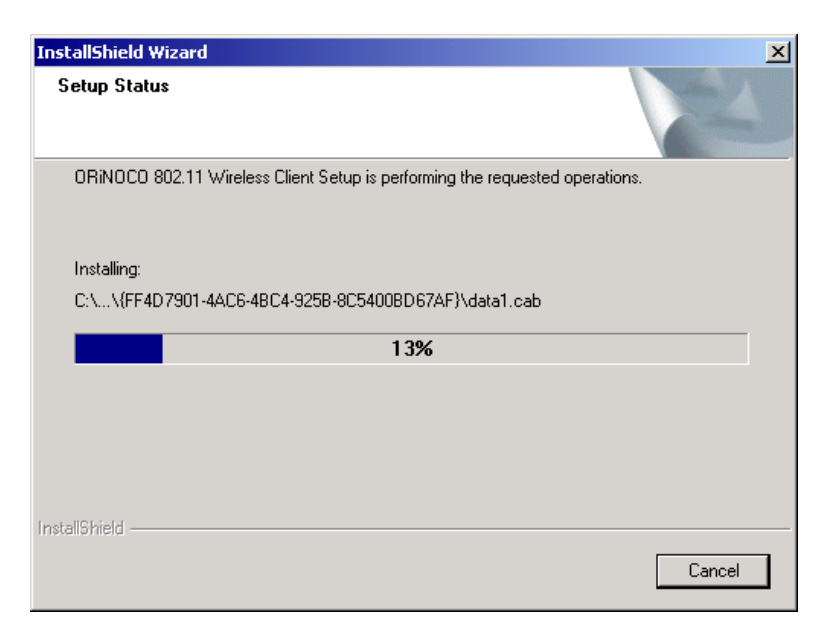

7. Finally, you will get a Setup Complete Information.

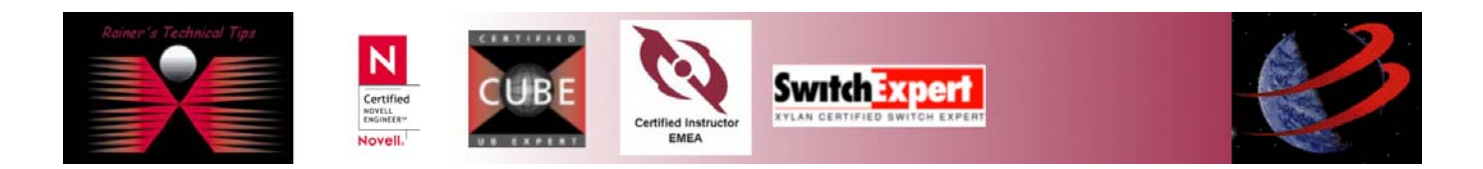

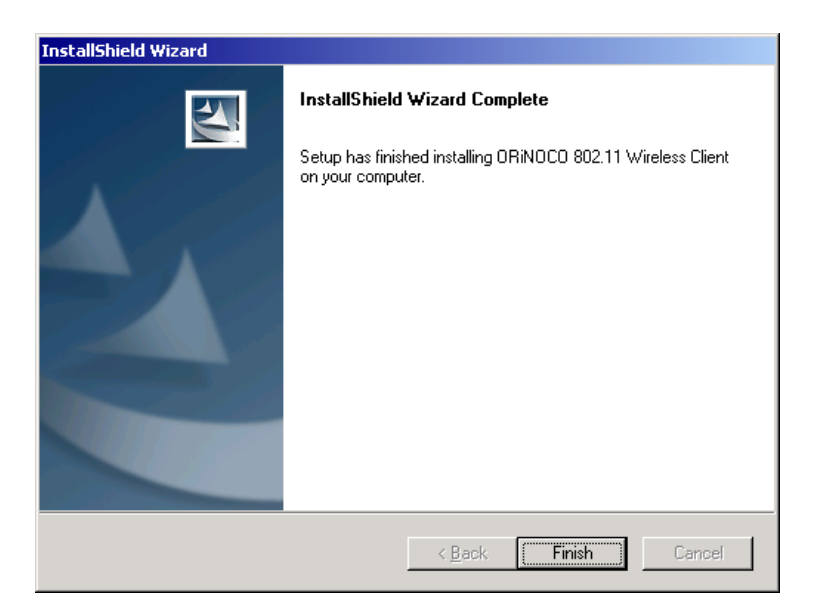

## Click on **FINISH**

8. The Wireless Client will be initialized. Please be patient.

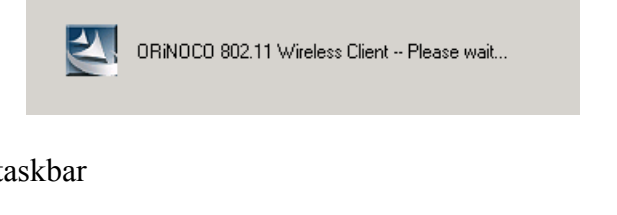

9. A new icon appears at the taskbar

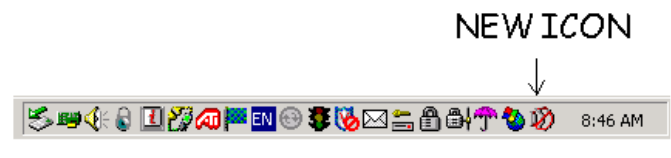

10. Right Click on the new icon and launch Client Utility

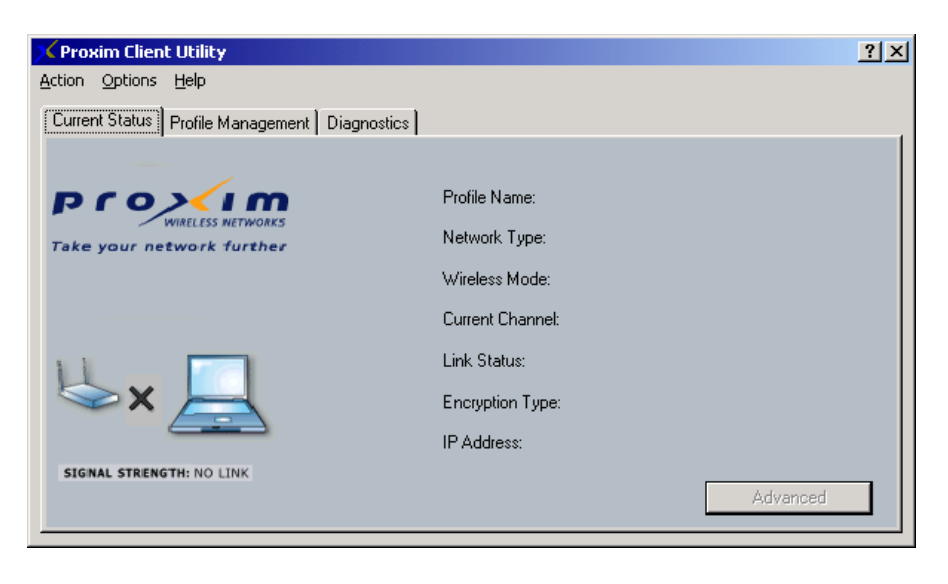

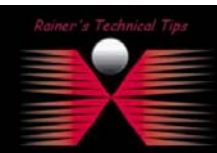

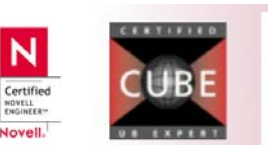

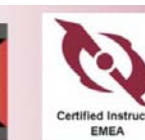

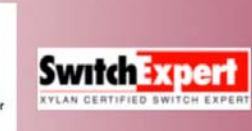

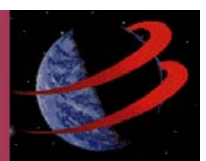

You should see no entries on Profile Name, Network Type, etc.

11. Insert ORiNOCO Wireless Card. A new Ethernet controller will be recognized and all needed drivers will be installed. The drivers had been stored during ORiNOCO Client Installation.

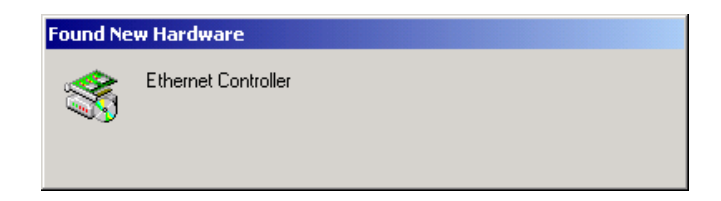

12. The Icon on the taskbar has been changed

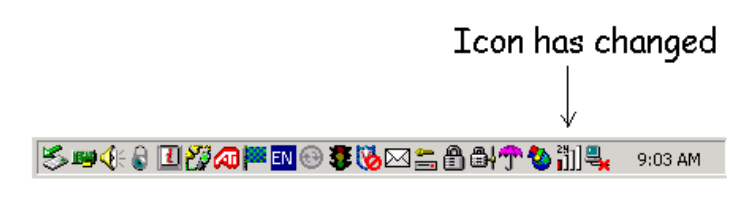

13. Client Utility has added entries on Network Tyoe, Wireless Mode, etc.. If you do not have an Access Point available, The current link status will in on SCANNING (like this example)

| Provim Client Utility                           |                  |                 | ? X |
|-------------------------------------------------|------------------|-----------------|-----|
| Action Options Help                             |                  |                 |     |
| Current Status Profile Management Diagnostics   |                  |                 |     |
|                                                 |                  |                 |     |
| pro> <td>Profile Name:</td> <td></td> <td></td> | Profile Name:    |                 |     |
| WIRELESS NETWORKS<br>Take your network further  | Network Type:    | Access Point    |     |
|                                                 | Wireless Mode:   | 2.4 GHz 54 Mbps |     |
|                                                 | Current Channel: | Scanning        |     |
| 11 -                                            | Link Status:     | Disconnected    |     |
| ×                                               | Encryption Type: | Off             |     |
|                                                 | IP Address:      | 0.0.0.0         |     |
| SIGNAL STRENGTH: NO LINK                        |                  | Advanced        |     |

For further configuration, please refer to the User's Guide, located on the CD-ROM or check out my website for future upcoming TechNotes.

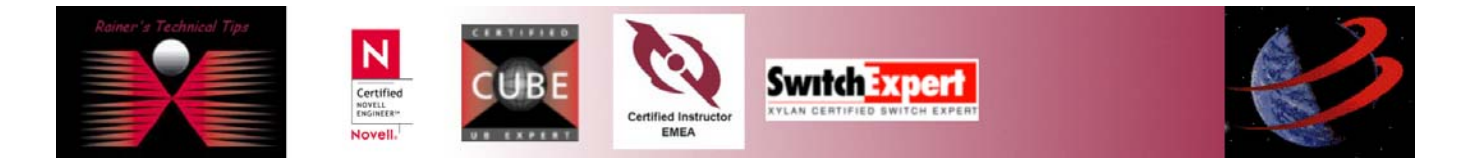